## CREATE ORACLE 12c PLUGGABLE DATABASE MANUALLY

Create a pluggable database PDB (SHOPDB1) from seed pluggable database PDB (PDB\$SEED) in the container database (SHOCDB1)

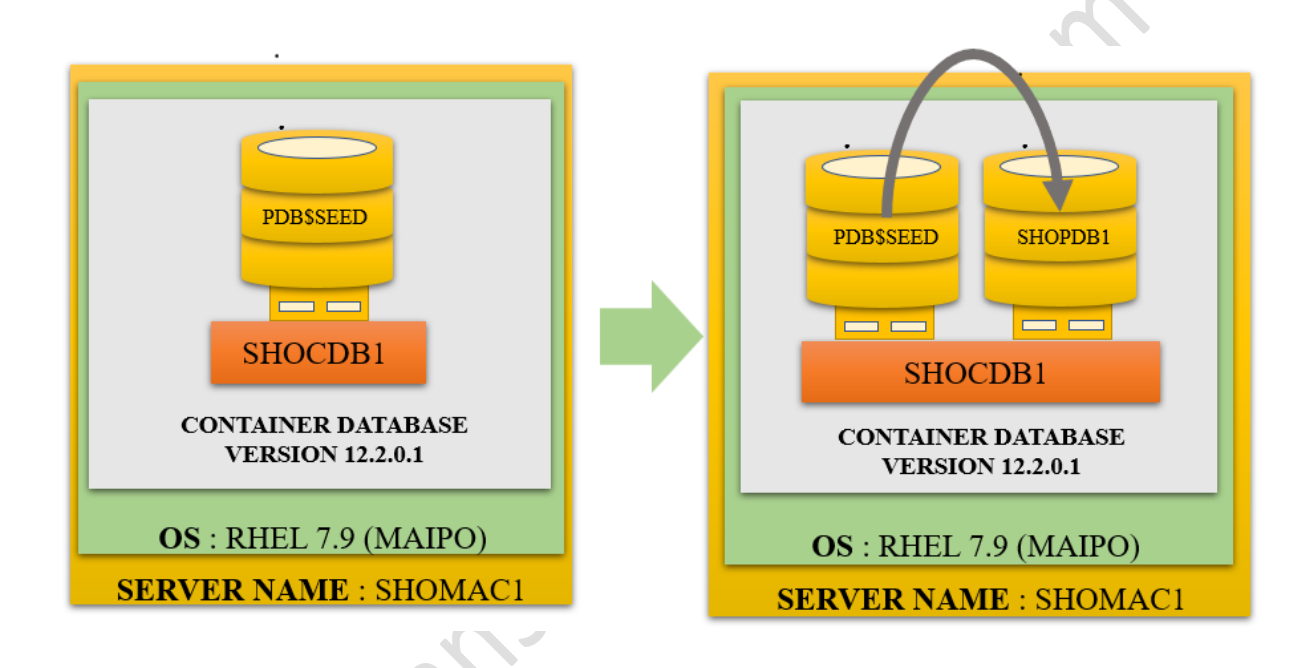

### Let's understand the current environment

We can see that we have 1 container database i.e., SHOCDB1 running over the server i.e., SHOMAC1

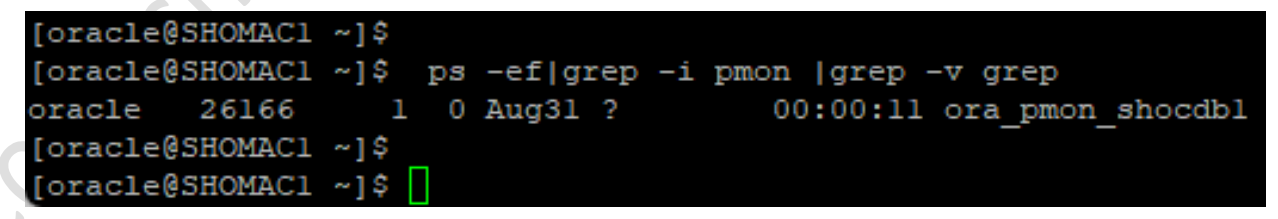

When we login into the container database i.e., SHOCDB1 We can see that it has only one PDB The pluggable database: PDB\$SEED

CREATE AND DROP PDB MANUALLY

#### AUTHOR: SHOAIB ANSARI

### KTExperts.com

```
[oracle@SHOMAC1 ~]$
[oracle@SHOMAC1 ~]$ . oraenv
ORACLE_SID = [shocdb1] ? shocdb1
The Oracle base remains unchanged with value /u01/app/oracle
[oracle@SHOMAC1 ~]$
[oracle@SHOMAC1 ~]$ sqlplus "/ as sysdba"
SQL*Plus: Release 12.2.0.1.0 Production on Fri Sep 2 16:34:10 2022
Copyright (c) 1982, 2016, Oracle. All rights reserved.
Connected to:
Oracle Database 12c Enterprise Edition Release 12.2.0.1.0 - 64bit Production
SYS@shocdbl 02-SEP-22>show pdbs
   CON ID CON NAME
                                          OPEN MODE RESTRICTED
        2 PDB$SEED
                                          READ ONLY NO
SYS@shocdb1 02-SEP-22>
```

### The location of the all datafiles

When we login into the container database i.e., SHOCDB1. The location of the datafiles for the PDBs are shown as below:

The container database: SHOCDB1  $\rightarrow$  /u01/app/oracle/oradata/SHOCDB1/datafile/

The Pluggable database: PDB\$SEED  $\rightarrow$  /u01/app/oracle/oradata/SHOCDB1/datafile/

Note: here we can see that the datafile's naming convention is using OMF (oracle managed format)

```
SYS@shocdbl 02-SEP-22>col name for a80
SYS@shocdbl 02-SEP-22>select name from v$datafile;
```

NAME

```
/u01/app/oracle/oradata/SHOCDB1/datafile/ol_mf_system_kjzyld81_.dbf
/u01/app/oracle/oradata/SHOCDB1/datafile/ol_mf_sysaux_kjzy2j5z_.dbf
/u01/app/oracle/oradata/SHOCDB1/datafile/ol_mf_undotbs1_kjzy3999_.dbf
/u01/app/oracle/oradata/SHOCDB1/datafile/ol_mf_system_kjzy5sh2_.dbf
/u01/app/oracle/oradata/SHOCDB1/datafile/ol_mf_sysaux_kjzy5scj_.dbf
/u01/app/oracle/oradata/SHOCDB1/datafile/ol_mf_users_kjzy3bdx_.dbf
/u01/app/oracle/oradata/SHOCDB1/datafile/ol_mf_undotbs1_kjzy5sh8_.dbf
```

rows selected.

### The location of the all tempfiles

SYS@shocdbl 02-SEP-22>select name from v\$tempfile;

NAME

/u01/app/oracle/oradata/SHOCDB1/datafile/ol\_mf\_temp\_kjzy5koj\_.tmp /u01/app/oracle/oradata/SHOCDB1/datafile/temp012022-08-31 20-12-20-238-PM.dbf

### The datafile location specific to the PDB\$SEED database

SYS@shocdbl 02-SEP-22>alter session set container=PDB\$SEED;

Session altered.

SYS@shocdbl 02-SEP-22>col name for a80 SYS@shocdbl 02-SEP-22>select name from v\$datafile;

NAME

```
/u01/app/oracle/oradata/SHOCDB1/datafile/ol_mf_system_kjzy5sh2_.dbf
/u01/app/oracle/oradata/SHOCDB1/datafile/ol_mf_sysaux_kjzy5scj_.dbf
/u01/app/oracle/oradata/SHOCDB1/datafile/ol_mf_undotbs1_kjzy5sh8_.dbf
```

SYS@shocdbl 02-SEP-22>

### The tempfile location specific to the PDB\$SEED database

SYS@shocdbl 02-SEP-22>select name from v\$tempfile;

NAME

/u01/app/oracle/oradata/SHOCDB1/datafile/temp012022-08-31 20-12-20-238-PM.dbf

# Create pluggable database PDB (SHOPDB1) from seed pluggable database PDB (PDB\$SEED) manually.

CREATE PLUGGABLE DATABASE SHOPDB1

ADMIN USER PDBADMIN IDENTIFIED BY "welcome123"

DEFAULT TABLESPACE USERS DATAFILE

'/u01/app/oracle/oradata/SHOCDB1/SHOPDB1/datafile/users01.dbf' SIZE 10M

AUTOEXTEND ON NEXT 10M MAXSIZE UNLIMITED

tempfile reuse

FILE\_NAME\_CONVERT=

('/u01/app/oracle/oradata/SHOCDB1/datafile/o1\_mf\_',

'/u01/app/oracle/oradata/SHOCDB1/SHOPDB1/datafile/',

'/u01/app/oracle/oradata/SHOCDB1/datafile/temp',

'/u01/app/oracle/oradata/SHOCDB1/SHOPDB1/datafile/');

| SYS@shocdb1 02-SEP-22>show pdbs                                         |                  |            |  |  |  |
|-------------------------------------------------------------------------|------------------|------------|--|--|--|
| CON_ID CON_NAME                                                         | OPEN MODE        | RESTRICTED |  |  |  |
| 2 PDB\$SEED                                                             | READ ONLY        | NO         |  |  |  |
| SYS@shocdbl 02-SEP-22>                                                  |                  |            |  |  |  |
| SYS@shocdb1 02-SEP-22>CREATE PLUGGABL                                   | E DATABASE SHOPI | DB1        |  |  |  |
| ADMIN USER PDBADMIN IDENTIFIED BY "we                                   | lcome123"        |            |  |  |  |
| DEFAULT TABLESPACE USERS DATAFILE                                       |                  |            |  |  |  |
| '/u01/app/oracle/oradata/SHOCDB1/SHOPDB1/datafile/users01.dbf' SIZE 10M |                  |            |  |  |  |
| AUTOEXTEND ON NEXT 10M MAXSIZE UNLIMITED                                |                  |            |  |  |  |
| tempfile reuse FILE_NAME_CONVERT=                                       |                  |            |  |  |  |
| ('/u01/app/oracle/oradata/SHOCDB1/datafile/ol_mf_',                     |                  |            |  |  |  |
| <pre>'/u01/app/oracle/oradata/SHOCDB1/SHOPDB1/datafile/',</pre>         |                  |            |  |  |  |
| <pre>'/u01/app/oracle/oradata/SHOCDB1/datafile/temp',</pre>             |                  |            |  |  |  |
| <pre>'/u01/app/oracle/oradata/SHOCDB1/SHOPDB1/datafile/');</pre>        |                  |            |  |  |  |
| 2 3 4 5 6 7 8                                                           | 9 10             |            |  |  |  |
| Pluggable database created.                                             |                  |            |  |  |  |

# New pluggable database (SHOPDB1) is created and currently in mount mode

| SYS@shocdbl 02-SEP-22>show pdbs                                 |             |                      |  |  |  |
|-----------------------------------------------------------------|-------------|----------------------|--|--|--|
| CON_ID CON_NAME                                                 | OPEN MODE   | RESTRICTED           |  |  |  |
| 2 PDB\$SEED                                                     | READ ONLY   | NO                   |  |  |  |
| SYS@shocdb1 02-SEP-22>                                          |             |                      |  |  |  |
| SYS@shocdb1 02-SEP-22>CREATE PLUGGABLE DAT                      | TABASE SHOP | PDB1                 |  |  |  |
| ADMIN USER PDBADMIN IDENTIFIED BY "welcome                      | e123"       |                      |  |  |  |
| DEFAULT TABLESPACE USERS DATAFILE                               |             |                      |  |  |  |
| '/u01/app/oracle/oradata/SHOCDB1/SHOPDB1/c                      | datafile/us | sers01.dbf' SIZE 10M |  |  |  |
| AUTOEXTEND ON NEXT 10M MAXSIZE UNLIMITED                        |             |                      |  |  |  |
| tempfile reuse FILE_NAME_CONVERT=                               |             |                      |  |  |  |
| ('/u01/app/oracle/oradata/SHOCDB1/datafile                      | e/ol_mf_',  |                      |  |  |  |
| <pre>'/u01/app/oracle/oradata/SHOCDB1/SHOPDB1/datafile/',</pre> |             |                      |  |  |  |
| <pre>'/u01/app/oracle/oradata/SHOCDB1/datafile/temp',</pre>     |             |                      |  |  |  |
| '/u01/app/oracle/oradata/SHOCDB1/SHOPDB1/c                      | datafile/') | ) ;                  |  |  |  |
| 2 3 4 5 6 7 8 9 1                                               | 10          |                      |  |  |  |
| Pluggable database created.                                     |             |                      |  |  |  |
|                                                                 |             |                      |  |  |  |
| SYS@shocdbl 02-SEP-22>show pdbs                                 |             |                      |  |  |  |
| CON TO CON NAME                                                 | ODEN NODE   | DECEDICEED           |  |  |  |
| CON_ID CON_NAME                                                 | OPEN MODE   | RESIRICIED           |  |  |  |
| 2 PDB\$SEED                                                     | READ ONLY   | NO                   |  |  |  |
| 6 SHOPDB1                                                       | MOUNTED     |                      |  |  |  |
| SYS@shocdb1 02-SEP-22>                                          |             |                      |  |  |  |

Open the pluggable database (SHOPDB1) to READ WRITE.

alter pluggable database SHOPDB1 open;

| SYS@shocdbl | 02-SEP-22>                    |       |        |            |
|-------------|-------------------------------|-------|--------|------------|
| SYS@shocdbl | 02-SEP-22>alter pluggable dat | abase | SHOPDE | 31 open;   |
| Pluggable d | latabase altered.             |       |        |            |
| SYS@shocdb1 | 02-SEP-22>show pdbs           |       |        |            |
| CON_ID      | CON_NAME                      | OPEN  | MODE   | RESTRICTED |
|             |                               |       |        |            |
| 2           | PDB\$SEED                     | READ  | ONLY   | NO         |
| 6           | SHOPDB1                       | READ  | WRITE  | NO         |

### The location of all the Datafiles

The container database: SHOCDB1  $\rightarrow$  /u01/app/oracle/oradata/SHOCDB1/datafile/

The Pluggable database: PDB\$SEED  $\rightarrow$  /u01/app/oracle/oradata/SHOCDB1/datafile/

The Pluggable database: SHOPDB1  $\rightarrow$  /u01/app/oracle/oradata/SHOCDB1/SHOPDB1/datafile/

Note: here we can see that the SHOPDB1 datafile's naming convention is not using OMF (oracle managed files) and even the GUIDs is not there for the pdb)

SYS@shocdb1 02-SEP-22> SYS@shocdb1 02-SEP-22>select name from v\$datafile;

#### NAME

/u01/app/oracle/oradata/SHOCDB1/datafile/ol\_mf\_system\_kjzyld81\_.dbf /u01/app/oracle/oradata/SHOCDB1/datafile/ol\_mf\_sysaux\_kjzy2j5z\_.dbf /u01/app/oracle/oradata/SHOCDB1/datafile/ol\_mf\_undotbs1\_kjzy3999\_.dbf /u01/app/oracle/oradata/SHOCDB1/datafile/ol\_mf\_system\_kjzy5sh2\_.dbf /u01/app/oracle/oradata/SHOCDB1/datafile/ol\_mf\_sysaux\_kjzy5scj\_.dbf /u01/app/oracle/oradata/SHOCDB1/datafile/ol\_mf\_users\_kjzy3bdx\_.dbf /u01/app/oracle/oradata/SHOCDB1/datafile/ol\_mf\_undotbs1\_kjzy5sh8\_.dbf /u01/app/oracle/oradata/SHOCDB1/datafile/ol\_mf\_undotbs1\_kjzy5sh8\_.dbf /u01/app/oracle/oradata/SHOCDB1/SHOPDB1/datafile/system\_kjzy5sh2\_.dbf /u01/app/oracle/oradata/SHOCDB1/SHOPDB1/datafile/sysaux\_kjzy5sh2\_.dbf /u01/app/oracle/oradata/SHOCDB1/SHOPDB1/datafile/undotbs1\_kjzy5sh8\_.dbf /u01/app/oracle/oradata/SHOCDB1/SHOPDB1/datafile/undotbs1\_kjzy5sh8\_.dbf

ll rows selected.

### The location of all the Tempfiles

SYS@shocdbl 02-SEP-22>set lines 200 SYS@shocdbl 02-SEP-22>select name from v\$tempfile;

NAME

/u01/app/oracle/oradata/SHOCDB1/datafile/ol\_mf\_temp\_kjzy5koj\_.tmp /u01/app/oracle/oradata/SHOCDB1/datafile/temp012022-08-31\_20-12-20-238-PM.dbf /u01/app/oracle/oradata/SHOCDB1/SHOPDB1/datafile/012022-08-31\_20-12-20-238-PM.dbf

The datafile location specific to the SHOPDB1 database

SYS@shocdbl 02-SEP-22>alter session set container=SHOPDB1;

Session altered.

SYS@shocdb1 02-SEP-22>select name from v\$datafile;

NAME

```
/u01/app/oracle/oradata/SHOCDB1/SHOPDB1/datafile/system_kjzy5sh2_.dbf
/u01/app/oracle/oradata/SHOCDB1/SHOPDB1/datafile/sysaux_kjzy5scj_.dbf
/u01/app/oracle/oradata/SHOCDB1/SHOPDB1/datafile/undotbs1_kjzy5sh8_.dbf
/u01/app/oracle/oradata/SHOCDB1/SHOPDB1/datafile/users01.dbf
```

### The tempfile location specific to the SHOPDB1 database

SYS@shocdbl 02-SEP-22>col name for al00 SYS@shocdbl 02-SEP-22>set lines 200 SYS@shocdbl 02-SEP-22>select name from v\$tempfile;

NAME

/u01/app/oracle/oradata/SHOCDB1/SHOPDB1/datafile/012022-08-31\_20-12-20-238-PM.dbf

During pluggable database creation, the output may fail with ORA-65005: missing or invalid file name pattern for file.

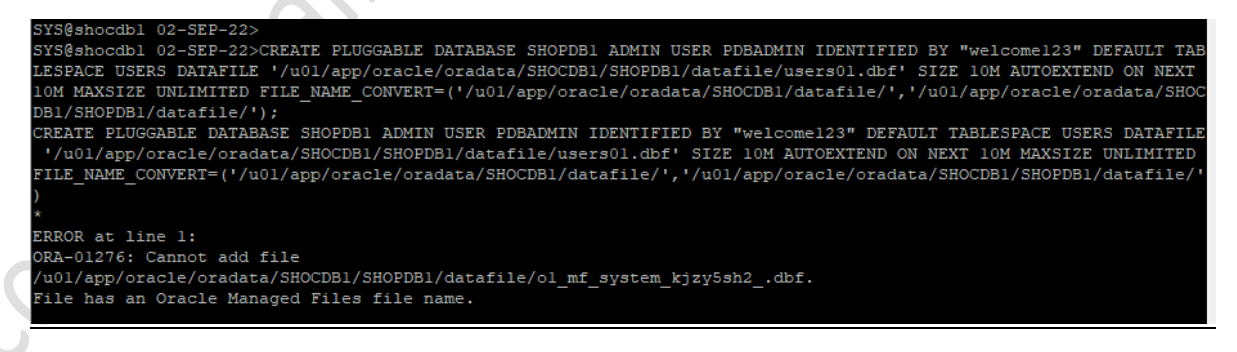

### Solution1:

We can change the directory in DB\_CREATE\_FILE\_DEST parameter.

| SYS@shocdbl 31-AUG-22>show parameter          | db_create_f: | ile                     |
|-----------------------------------------------|--------------|-------------------------|
| NAME                                          | TYPE         | VALUE                   |
| db_create_file_dest<br>SYS@shocdbl 31-AUG-22> | string       | /u01/app/oracle/oradata |

### Solution2:

,..., ...,

The datafiles using the ORACLE MANAGED FILES (OMF) naming convention start with o1 mf %.

So, we manually type in the path of the datafile and tempfile to get rid of OMF prefix in the filenames.

| SYS@shocdb1 02-SEP-22>CREATE PLUGGABLE DATABASE SHOPDB1                 |
|-------------------------------------------------------------------------|
| ADMIN USER PDBADMIN IDENTIFIED BY "welcome123"                          |
| DEFAULT TABLESPACE USERS DATAFILE                                       |
| '/u01/app/oracle/oradata/SHOCDB1/SHOPDB1/datafile/users01.dbf' SIZE 10M |
| AUTOEXTEND ON NEXT 10M MAXSIZE UNLIMITED                                |
| tempfile reuse FILE NAME CONVERT=                                       |
| ('/u01/app/oracle/oradata/SHOCDB1/datafile/ol_mf_',                     |
| <pre>'/u01/app/oracle/oradata/SHOCDB1/SHOPDB1/datafile/',</pre>         |
| <pre>'/u01/app/oracle/oradata/SHOCDB1/datafile/temp',</pre>             |
| <pre>'/u01/app/oracle/oradata/SHOCDB1/SHOPDB1/datafile/');</pre>        |
| 2 3 4 5 6 7 8 9 10                                                      |
| Pluggable database created.                                             |
|                                                                         |

So now Finally when we login into the container database i.e., SHOCDB1

ansal

We can see that it has below PDBS

The pluggable database: PDB\$SEED, SHOPDB1

[oracle@SHOMAC1 ~]\$ . oraenv ORACLE SID = [shocdb1] ? shocdb1 The Oracle base remains unchanged with value /u01/app/oracle [oracle@SHOMAC1 ~]\$ [oracle@SHOMAC1 ~]\$ sqlplus "/ as sysdba" SQL\*Plus: Release 12.2.0.1.0 Production on Fri Sep 2 17:11:40 2022 Copyright (c) 1982, 2016, Oracle. All rights reserved. Connected to: Oracle Database 12c Enterprise Edition Release 12.2.0.1.0 - 64bit Production SYS@shocdb1 02-SEP-22>show pdbs CON ID CON NAME OPEN MODE RESTRICTED 2 PDB\$SEED READ ONLY NO 6 SHOPDB1 READ WRITE NO SYS@shocdb1 02-SEP-22>

## Drop a pluggable database PDB

Show pdbs

| SYS@shocdb]                             | 1 02-SEP-22>show pdbs           |      |       |            |
|-----------------------------------------|---------------------------------|------|-------|------------|
|                                         | a sa sar aarenen bene           |      |       |            |
|                                         |                                 |      |       |            |
|                                         |                                 |      |       |            |
| CON ID                                  | CON NAME                        | OPEN | MODE  | RESTRICTED |
| _                                       | —                               |      |       |            |
|                                         |                                 |      |       |            |
| 2                                       | DDDCCFFD                        | DEAD | OMITY | NO         |
| 4                                       | FDDSSEED                        | READ | ONLI  | NO         |
| 4                                       | SHOPDB1                         | READ | WRTTF | NO         |
| -                                       | 51101 001                       | KEAD | MATTE | no         |
| SYS@shocdb]                             | 02-SEP-22>                      |      |       |            |
| 0.0000000000000000000000000000000000000 | the fur had but does had had of |      |       |            |

alter pluggable database SHOPDB1 close;

drop pluggable database SHOPDB1 including datafiles;

| SYS@shocdbl (       | 02-SEP-22>alter            | pluggable | database | SHOPDB1 | close;    |            |
|---------------------|----------------------------|-----------|----------|---------|-----------|------------|
| Pluggable da        | tabase altered.            |           |          |         |           |            |
| SYS@shocdbl         | 02-SEP-22>drop             | pluggable | database | SHOPDB1 | including | datafiles; |
| Pluggable da        | tabase dropped.            |           |          |         |           |            |
| SYS@shocdbl         | 02-SEP-22>show p           | pdbs      |          |         |           |            |
| CON_ID C            | ON_NAME                    |           | OPEN     | MODE R  | ESTRICTED |            |
| 2 Pl<br>SYS@shocdbl | <br>DB\$SEED<br>02-SEP-22> |           | READ     | ONLY N  | 0         |            |